- 1. Go to https://specialist.corrodere.com/login
- 2. Create an account

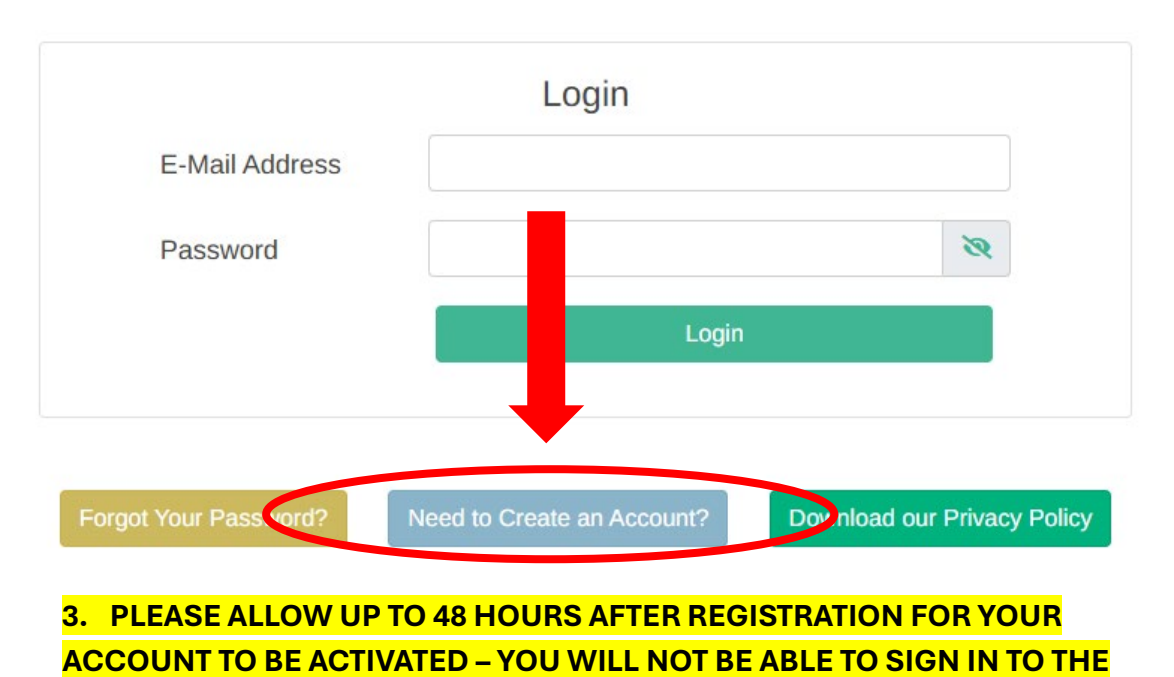

- APP UNTIL YOUR ACCOUNT IS ACTIVATED BY THE TEAM.
- 4. Once your account has been activated, please go to the app store, search for the Coatings radar app, click "Get" on the app as seen in the picture below

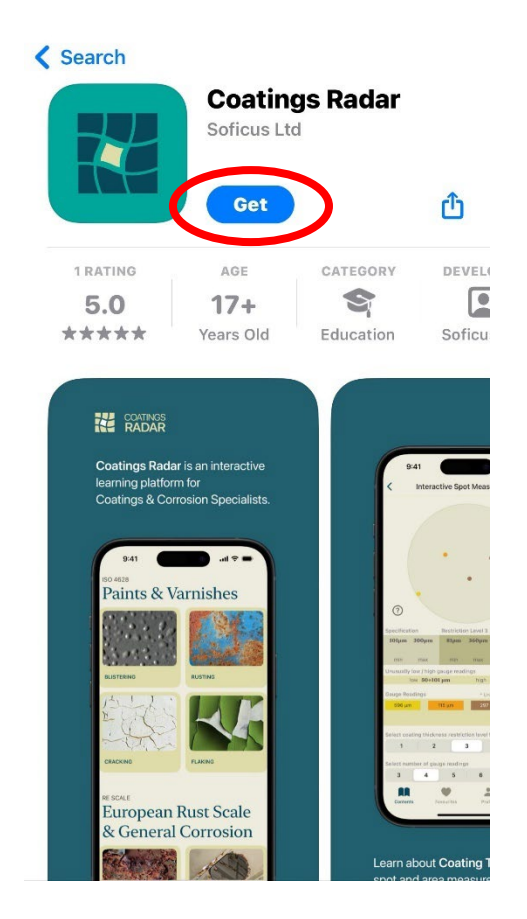

5. After downloading the app, open it and you will be taken to the welcome page. From there, click "Let's get started".

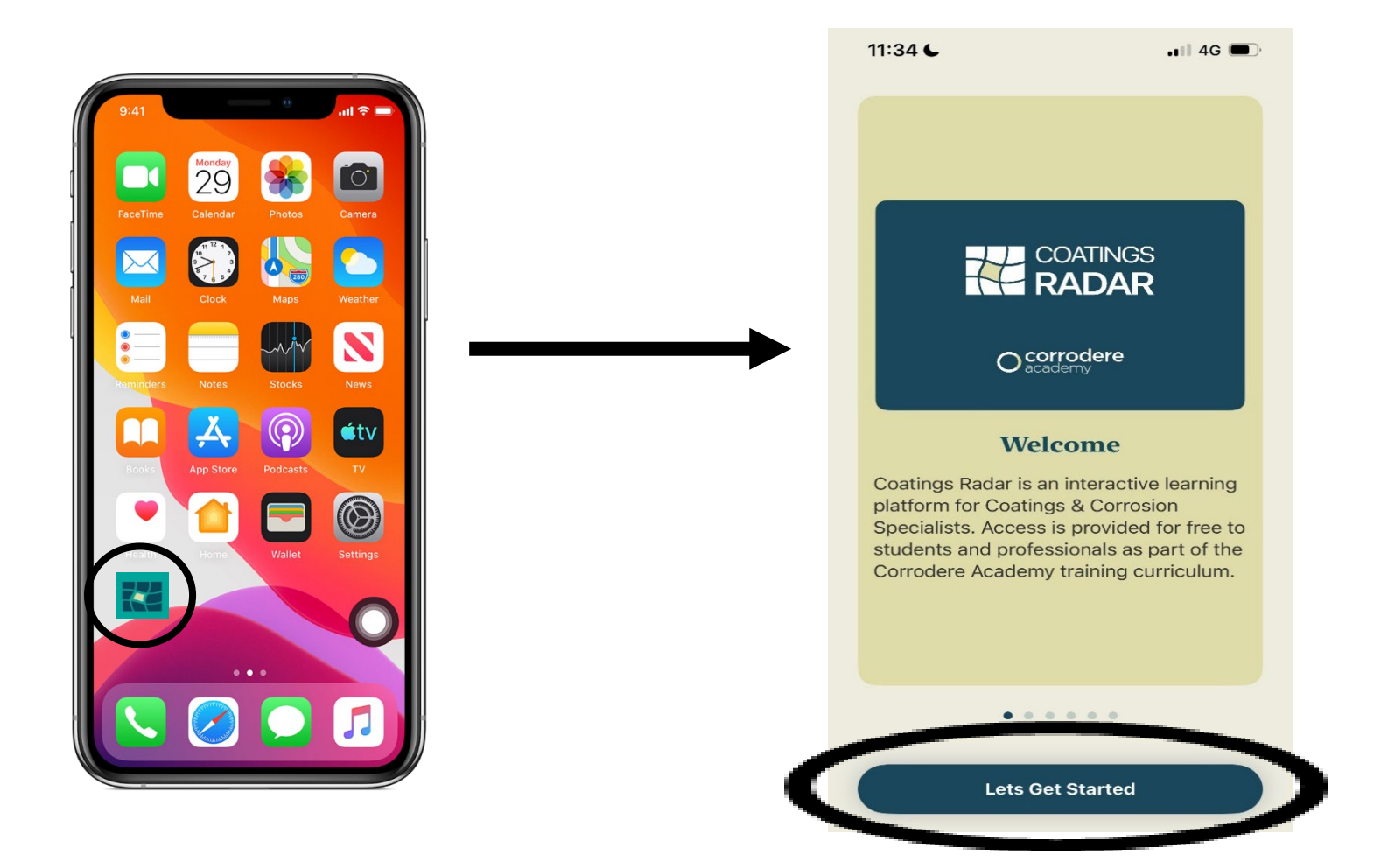

6. Enter your unique email address and password created at **Step 1**, then click "Sign in"

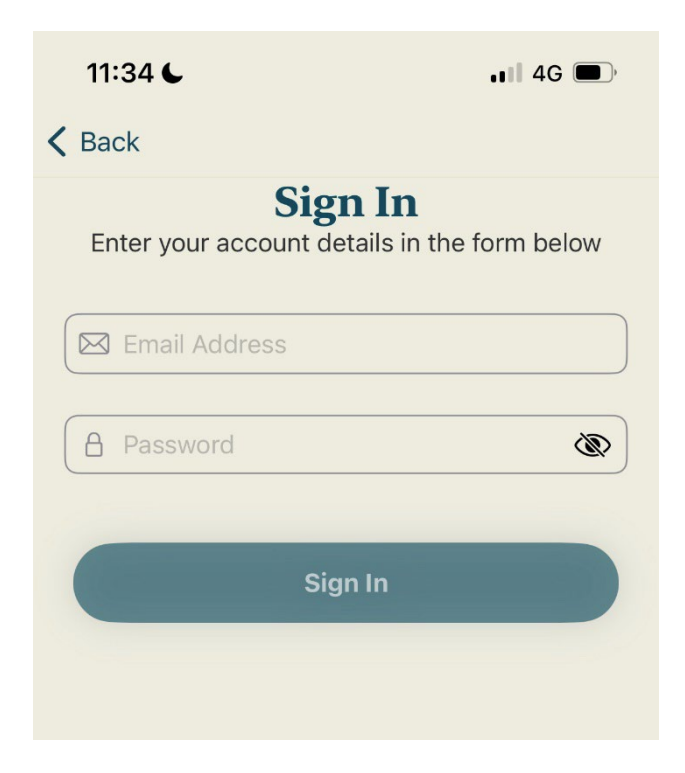

## You will now be signed into the Coatings Radar app and can begin exploring all the great features includes.

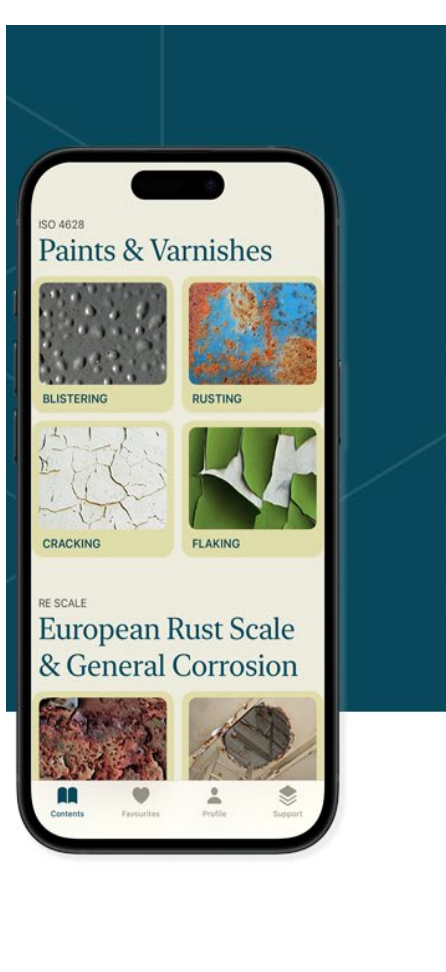

| COATING THICKNESS<br>Coatings are designed to perform their intended function when a<br>recommended range by the coating manufacturers.                                                                                                    | 200<br>applied within the specified or                                                      |
|----------------------------------------------------------------------------------------------------|---------------------------------------------------------------------------------------------|
| DOCUMENTS                                                                                                    |                                                                                             |
| 1. Introduction                                                                                                    | Σ.                                                                                          |
| 2. Dry Film Thickness Gauges                                                                                                    | 5                                                                                           |
|                                                                                                    | 531                                                                                         |
| 3. Standards for Dry Film Thickness Survey                                                                                                    | >                                                                                           |
| 3. Standards for Dry Film Thickness Survey<br>3.1. SSPC – PA 2                                                                                                    | 5<br>5<br>5                                                                                 |
| 3. Standards for Dry Film Thickness Survey<br>3.1. SSPC – PA 2<br>3.2. ASTM D7091                                                                                                    | ><br>><br>>                                                                                 |
| 3. Standards for Dry Film Thickness Survey<br>3.1. SSPC – PA 2<br>3.2. ASTM D7091<br>3.3. ISO 19840                                                                                                    | ><br>><br>><br>>                                                                            |
| 3. Standards for Dry Film Thickness Survey     3.1. SSPC – PA 2     3.2. ASTM D7091     3.3. ISO 19840     3.4. IMO PSPC                                                                                                    | ><br>><br>><br>><br>><br>>                                                                  |
| 3. Standards for Dry Film Thickness Survey           3.1. SSPC – PA 2           3.2. ASTM D7091           3.3. ISO 19840           3.4. IMO PSPC           3.5. ISO 2808                                                                                                    | ><br>><br>><br>><br>><br>><br>><br>>                                                        |
| 3. Standards for Dry Film Thickness Survey           3.1. SSPC – PA 2           3.2. ASTM D7091           3.3. ISO 19840           3.4. IMO PSPC           3.5. ISO 2808                                                                                                    | ><br>><br>><br>><br>><br>><br>>                                                             |
| 3. Standards for Dry Film Thickness Survey 3.1. SSPC – PA 2 3.2. ASTM D7091 3.3. ISO 19840 3.4. IMO PSPC 3.5. ISO 2808 SSPC-PA2 INTERACTIVE TOOLS Introduction                                                                                                    | ><br>><br>><br>><br>><br>><br>><br>>                                                        |
| Standards for Dry Film Thickness Survey     3.1. SSPC – PA 2     3.2. ASTM D7091     3.3. ISO 19840     3.4. IMO PSPC     3.5. ISO 2808     SSPC-PA2 INTERACTIVE TOOLS     Introduction                                                                                                  | ><br>><br>><br>><br>><br>><br>><br>><br>><br>><br>><br>>                                    |
| Standards for Dry Film Thickness Survey     S. Standards for Dry Film Thickness Survey     S. SSPC – PA 2     S. ASTM D7091     S. ISO 19840     S.A. IMO PSPC     S.5. ISO 2808     SSPC-PA2 INTERACTIVE TOOLS     Introduction     Flow chart - Spot Measurement     aude measurements | ><br>><br>><br>><br>><br>><br>><br>><br>><br>><br>><br>><br>><br>><br>><br>><br>><br>><br>> |

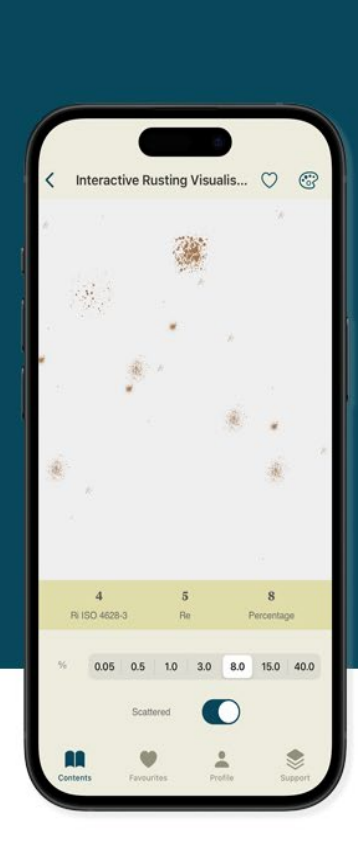